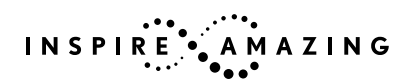

# LEXUS AMAZING COLORING EXPERIENCE HOW-TO GUIDE

## FOLLOW THESE STEP-BY-STEP INSTRUCTIONS FOR CREATING THE LEXUS AMAZING COLORING EXPERIENCE COLORING PAGES.

## STEP ONE

Download the coloring book file and save it to your hard drive.

## **STEP TWO**

Open the file on your computer and type the child's name, your name and your dealership's name in the form fields:

- The customizable fields on the top of all subsequent pages will automatically populate.
- Alternatively, you can print the coloring book without filling in the form fields and handwrite the information in the blanks.

#### STEP THREE

#### Determine which pages you will be providing for coloring:

- The file is set up to automatically print all pages.
- If you choose to only print specific pages, specify page numbers in the print command window prior to printing.

#### **STEP FOUR**

#### Print the coloring book pages:

• Pages are set up to print in landscape orientation on 8.5 x 11-inch paper.

**NOTE:** If you choose to customize the sheets by computer before printing, be sure you have the Lexus Nobel font installed on your computer. Nobel Font is a Lexus brand standard and is a key part of maintaining continuity in the quality and feel of Lexus-branded communications. The font can be downloaded from the Lexus Amazing Coloring Experience page.